## FICHE FLASH GESTIONNAIRE

Accéder aux notes

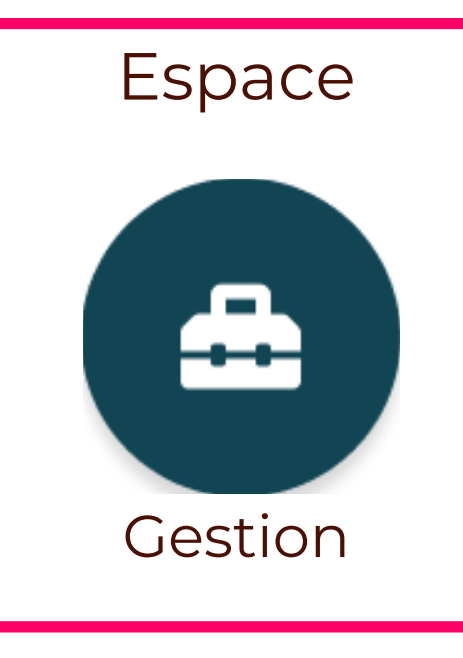

## **CONSULTER LES NOTES ET COPIES CORRIGEES SUR THEIA**

Allez dans l'onglet Evaluations (1) > sous-onglet Epreuves (2). Entrer dans l'examen terminé. Cliquer sur l'onglet « Notes » (3).

L'onglet « Notes » n'apparait qu'une fois l'examen clôturé.

Par défaut, les copies sont anonymes. Vous pouvez les désanonymiser en cliquant sur le bouton correspondant (4).

Pour consulter les copies des étudiants, vous pouvez cliquer sur le logo représentant un œil (5). Ceci vous ouvre la copie corrigée.

Les moyennes sont calculées selon deux méthodes :

| Moyenne pondérée | Calculée sur la totalité des questions (indépendamment de leur<br>dossier d'origine) |
|------------------|--------------------------------------------------------------------------------------|
| Moyenne standard | Calculée sur les moyennes des dossiers de questions                                  |

## **EXPORTER LES NOTES**

Si vous voulez faire du traitement des notes (les organiser, les trier, etc.) vous pouvez réaliser un export Excel grâce au bouton « Exporter les notes » (6).

Vous pouvez également télécharger l'intégralité des copies en PDF grâce au bouton « Exporter toutes les copies » (7). Ceci générera un .Zip qui contient tous les fichiers.

Vous pouvez réaliser un export normal (qui ne contient que les moyennes) ou un export brut (qui vous donnera un fichier détaillé indiquant les réponses données par les étudiants à chaque question de l'examen).

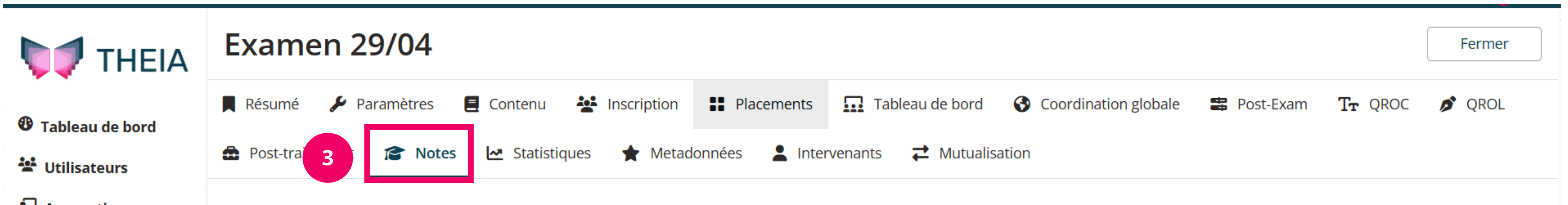

| Apprentissage              | Cet onglet vous permet de visualiser les notes obtenues par les candidats.                                                                                                    |         |             |                                                   |                              |                                                 |                |                |   |  |  |
|----------------------------|----------------------------------------------------------------------------------------------------|---------|-------------|---------------------------------------------------|------------------------------|-------------------------------------------------|----------------|----------------|---|--|--|
| 1 <sup>▲</sup> Évaluations | La 'moyenne standard' prend en compte le poids de chacun des dossiers, la note obtenue à chaque dossier a déjà pris compte la pondération au niveau des questions. (∑(notes aux dossiers * pondération des dossiers)/∑(pondération des dossiers).La 'moyenne pondérée' prend en compte uniquement le poids des questions, jamais des dossiers. (∑(notes aux questions * pondération des questions)/∑(pondération des questions)<br>Afficher des exemples de calcul de moyennes |         |             |                                                   |                              |                                                 |                |                |   |  |  |
| Questions                  |                                                                                                    |         |             |                                                   |                              |                                                 |                |                |   |  |  |
| 2 Épreuves                 | <ul> <li>Résumé des notes :</li> <li>73 normaux</li> <li>1 pop corrigé</li> </ul>                                                                                                    | 4       |             | 0                                                 |                              |                                                 |                |                |   |  |  |
| 트 Enquêtes                 | I non corrige                                                                                                    |         |             |                                                   |                              |                                                 |                |                |   |  |  |
| ECOS                       | <ul> <li>Désanonymiser</li> <li>Exporter le</li> </ul>                                                                                                    |         | r les notes | Sénérer un relevé de notes                        | 🛓 Exporter toutes les copies | Exporter les notes de rang AA                   |                |                |   |  |  |
| <b>Q</b> Communication     |                                                                                                    |         | ~           |                                                   |                              |                                                 |                | 5              |   |  |  |
| 🍄 Paramètres               | Apprenant                                                                                                    | Groupes |             | Moyenne pondérée<br>(Pondérée par les questions u | e<br>niquement)              | Moyenne standard<br>(Pondérée par les dossiers) | Trial 6<br>(1) | Trial 7<br>(1) |   |  |  |
|                            | Anonyme                                                                                                    | Anonyme |             | 9.33/20                                           |                              | 10.33/20                                        | 7.33/20        | 13.33/20       | 0 |  |  |
| THEIA                      | Anonyme                                                                                                    | Anonyme |             | 4.44/20                                           |                              | 3.33/20                                         | 6.67/20        | 0/20           | 0 |  |  |
|                            | Anonyme                                                                                                    | Anonyme | 1.56/20     |                                                   |                              | 1.17/20                                         | 2.33/20        | 0/20           | 0 |  |  |
| LA DY LY                   |                                                                                                    |         |             |                                                   |                              |                                                 |                |                |   |  |  |

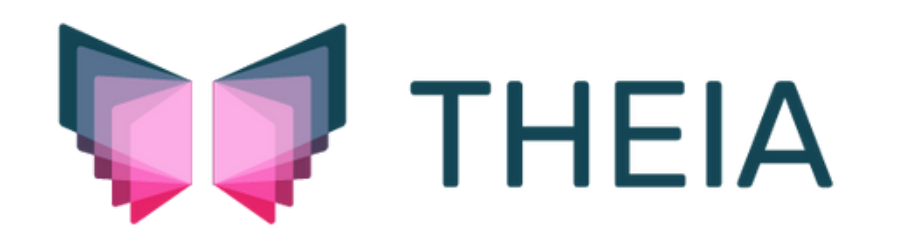